## Gnowledge

1. Go to http://www.gnowledge.com/ and click "Sign up."

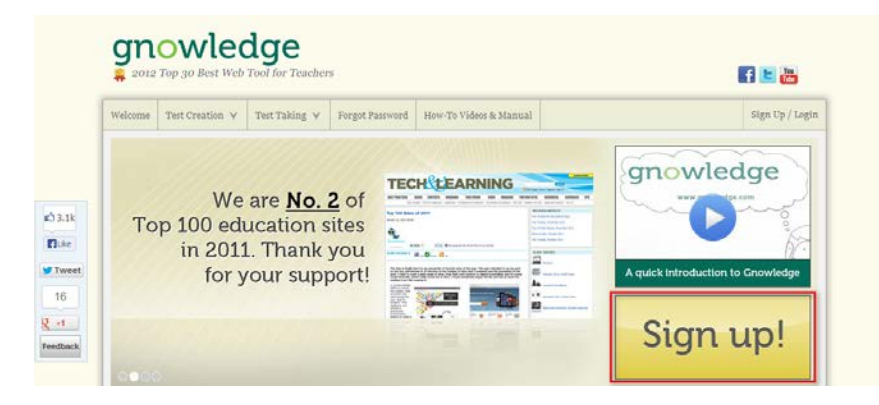

2. Fill out the information, then click "Sign Up."

| Welcome | Test Creation 🖌   | Test Taki            | ng 🗸                                                                                                    | Forgot Password                                  | How-To Videos & Manua                      |  |  |
|---------|-------------------|----------------------|----------------------------------------------------------------------------------------------------|--------------------------------------------------|--------------------------------------------|--|--|
| R       | egister for a     | Free Ac              | cour                                                                                                    | ıt                                               |                                            |  |  |
|         |                   |                      | Fields n                                                                                                    | arked with asterisk                              | (*) are required                           |  |  |
|         | Us                | ername <sup>*</sup>  | anapho                                                                                                    | oramsu                                           |                                            |  |  |
|         |                   |                      | Userna<br>long, w                                                                                                    | ne must be 4-15 alph<br>ith no spaces. You'll    | nanumeric characters<br>use this to login. |  |  |
|         | Pa                | assword*             |                                                                                                    | •                                                |                                            |  |  |
|         | Re-enter pa       | assword <sup>*</sup> |                                                                                                    | •                                                |                                            |  |  |
|         | Re                | al name $^{\star}$   | Ana Phora                                                                                                    |                                                  |                                            |  |  |
|         | Date              | of birth             | 5/4/1981                                                                                                    |                                                  |                                            |  |  |
|         |                   |                      | Please f<br>Or click                                                                                                    | ill in your birthdate i<br>on the icon to select | ı M/d/yyyy<br>your birthdate.              |  |  |
|         | Email             | address <sup>*</sup> | anaphoramsu@gmail.com                                                                                                    |                                                  |                                            |  |  |
|         |                   |                      | An account activation code will be sent to this e-<br>mail. You'll need it to begin using Gnowledge as a<br>registered user. |                                                  |                                            |  |  |
|         | Re-enter email    | address*             | anapho                                                                                                    | oramsu@gmail.com                                 |                                            |  |  |
| How     | did you know ab   | out us ?             | (Choo                                                                                                    | se)                                              |                                            |  |  |
| If ot   | her/event, please | e specify            |                                                                                                    |                                                  |                                            |  |  |
|         |                   |                      |                                                                                                    |                                                  | Sign Up                                    |  |  |

3. You will get an email. Click the link.

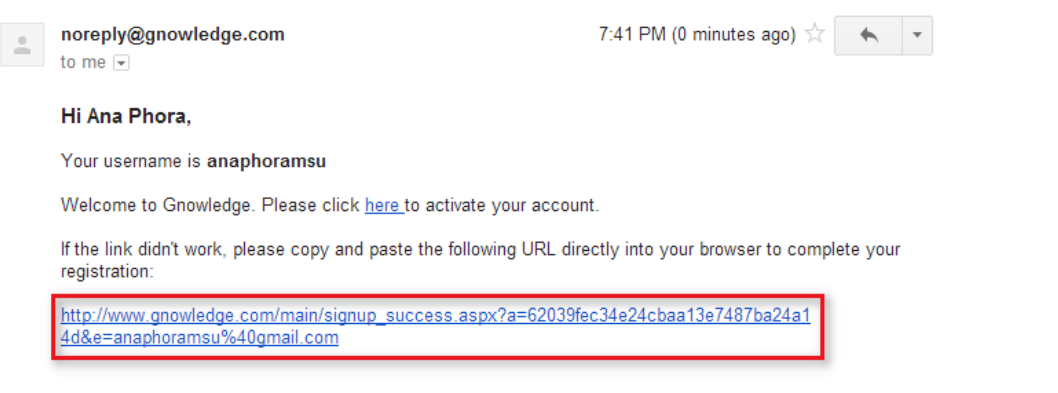

Thank you for using Gnowledge. We hope to hear from you soon.

You received this e-mail because a Gnowledge account was registered using <u>anaphoramsu@gmail.com</u>. If you did not sign up for an account at <u>www.gnowledge.com</u>, please ignore this e-mail.

4. Fill in your information, then click "Login."

| gnowledge2012 Top 30 Best Web Tool for TeachersIf Let Image: Section 2014 and the section 2014 and the s |                   |                      |                                                                                                 |                        |          |             |                 |  |  |  |
|----------------------------------------------------------------------------------------------------|-------------------|----------------------|-------------------------------------------------------------------------------------------------|------------------------|----------|-------------|-----------------|--|--|--|
| Welcom                                                                                                    | e Test Creation 🖌 | Test Taking \vee     | Forgot Password                                                                                 | How-To Videos & Manual |          |             | Sign Up / Login |  |  |  |
|                                                                                                    | Register for a    | Free Accour          | ıt                                                                                              |                        | Log In   |             |                 |  |  |  |
|                                                                                                    | II                | Fields n             | narked with asterisk                                                                            | (*) are required       | username | anaphoramsu |                 |  |  |  |
|                                                                                                    | Username          |                      | Jsername must be 4-15 alphanumeric characters<br>ong, with no spaces. You'll use this to login. |                        | password |             | Login           |  |  |  |
|                                                                                                    | Р                 | assword <sup>*</sup> |                                                                                                 |                        |          |             |                 |  |  |  |

5. To create a test, hover the mouse over "Test Creation," then click "Create New Test."

| <pre>gnowledge<br/>\$ 2012 Top 30 Best Web Tool for Teachers</pre> <pre> f 	∎ ₩</pre> |                    |                                             |                 |             |           |                        |  |   |          |        |
|---------------------------------------------------------------------------------------|--------------------|---------------------------------------------|-----------------|-------------|-----------|------------------------|--|---|----------|--------|
| Anaphoramsu's Pag                                                                     | je Welcome         | Pro                                         | Test Creation 🖌 | Test Taking | ۷         | How-To Videos & Manual |  |   |          | Logout |
| Subject                                                                               | Select subject     | 2                                           | Create New Test |             | Selec     | t subject first        |  | • |          |        |
| Keyword(s)                                                                            | Enter test title o | or description                              | Manage My Tests |             |           |                        |  | • | Find Now | Clear  |
| Sort results                                                                          |                    | Test Activity Report<br>(Who Took My Tests) |                 | Mo          | st Tested |                        |  |   |          |        |

## 6. Fill out the information, then click "Create New Test Paper."

| Title              | Article rules for singular count nouns                                                                                                    |
|--------------------|----------------------------------------------------------------------------------------------------|
|                    | Enter a title for your test, including topic(s) that your test covers so that it's easily located when searched for.                                                                   |
| Subject            | ESL                                                                                                    |
|                    | If a subject is not in the list, create your own by typing in the information.                                                                                                    |
| Grade              | all                                                                                                    |
|                    | If a grade is not in the list, create your own by typing in the information.                                                                                                    |
| School             | Specify School, Institution or Organization (optional)                                                                                                    |
|                    | If the school, institution or organization is not in the list, create your own by typing in the information.                                                                           |
| Country            | United States 🔹                                                                                                    |
|                    |                                                                                                    |
| Description        | Practicing rules of using a/a, the, and no article.                                                                                                    |
|                    | Describe (meaningfully) what your test covers and what it's about. <i>Minimum 5</i> words.                                                                                             |
| Source of Material |                                                                                                    |
|                    | If third party, please specify:                                                                                                    |
|                    |                                                                                                    |
|                    | If the source of material is your own, please click 'Own'. Otherwise, click 'Third Party' and specify the source of material. Sources can include authors, books, reference text, etc. |
|                    | Create New Test Paper Cancel                                                                                                    |
|                    |                                                                                                    |

7. Click "Create New Question."

| Manage Questions                                                       |                                                                                                    |                                      |
|------------------------------------------------------------------------|----------------------------------------------------------------------------------------------------|--------------------------------------|
| Title<br>Subject<br>Description<br>Total Questions<br>Grade<br>Country | Article rules for singular count nouns<br>ESL<br>Practicing rules of using a/a, the, and no article.<br>o<br>all<br>United States | Create New Question<br>Image Gallery |
|                                                                        |                                                                                                    | Text Snippets                        |

8. Choose the type of question you want to add. In this example, we'll add a multiplechoice question.

| gnowledge<br>2012 Top 30 Best Web Tool for Teachers        |                           |            |               |               |  |  |  |
|------------------------------------------------------------|---------------------------|------------|---------------|---------------|--|--|--|
| Article rules for singular count nouns Total Questions : o |                           |            |               |               |  |  |  |
| Fill in the Blanks Match                                   | Objective/Multiple Choice | True/False | Image Gallery | Text Snippets |  |  |  |

9. Enter a question and answers. Don't forget to indicate the correct answer. When you are done, click "Save Question."

| 🚦 Zoom 🔹 🐡 👬 🖽 த ங 😩 🛳 🖌 🤊 • 🖤 📄 🚍 🕰 • 🏛 • 🛗 🗮 🛗 🖽 👘 🖽                               |    |
|--------------------------------------------------------------------------------------|----|
| 「Times New ▼ 16px ▼ B I U abe ★' ★. 🏠 🎽 🗮 冨 🇮 🧱   筆 第   汪 汪   🗛 ▼ 🎸 ▼                |    |
| I go to school by                                                                    |    |
|                                                                                      |    |
|                                                                                      |    |
|                                                                                      |    |
|                                                                                      |    |
|                                                                                      |    |
|                                                                                      |    |
| C Design 🔍 Preview                                                                   |    |
|                                                                                      |    |
|                                                                                      |    |
| ◎ 2 an bus                                                                           |    |
|                                                                                      |    |
| O 3 the bus                                                                          |    |
|                                                                                      | -  |
| 4 bus                                                                                |    |
|                                                                                      |    |
| 05                                                                                   |    |
| <b>6</b>                                                                             | ]  |
|                                                                                      |    |
| 07                                                                                   |    |
|                                                                                      |    |
| 08                                                                                   |    |
|                                                                                      | -  |
| 0 9                                                                                  |    |
|                                                                                      |    |
| 0 10                                                                                 |    |
| Enter Answer Explanation (if available):                                             |    |
| 🝷 Zoom 🔹 🐡 🏦 🖽 💃 🖦 🍕 🗣 🔊 • 🕾 - 🚍 🕰 • 📾 • 🛗 🖽 📾 🔠 👘 📾                                 |    |
| 「Times New… ▼ 16px ▼ B I U abe x' × 4/2 24   ■ 吾 君 ■ 麗   詳 詳   汪 汪   ▲ ▼ 4/3 ▼ 4/3 ▼ |    |
| Use no article for transportation starting with "by."                                |    |
|                                                                                      |    |
|                                                                                      |    |
|                                                                                      |    |
|                                                                                      |    |
|                                                                                      |    |
|                                                                                      |    |
| Uesign Yreview                                                                       | .: |
| Insert Text Snippet Preview Question Save Question Cancel                            |    |

10. Next, let's create a fill-in-the-blanks question. Click "Fill in the Blanks."

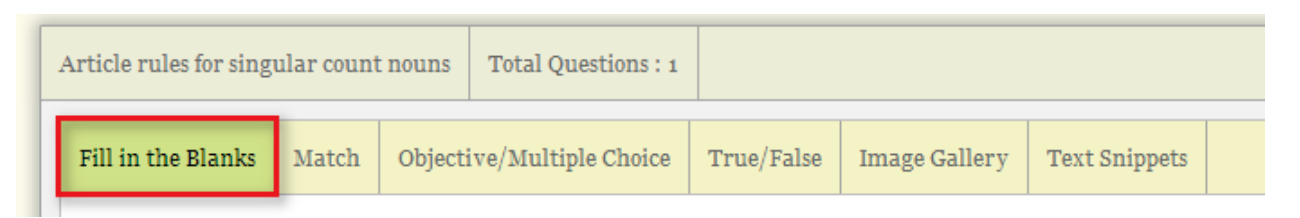

11. Enter the question. Put curly braces around the word that the students will fill in. Click "Save Question" when you are finished.

| ▼       Zoom       *       *       *       *       *       *       *       *       *       *       *       *       *       *       *       *       *       *       *       *       *       *       *       *       *       *       *       *       *       *       *       *       *       *       *       *       *       *       *       *       *       *       *       *       *       *       *       *       *       *       *       *       *       *       *       *       *       *       *       *       *       *       *       *       *       *       *       *       *       *       *       *       *       *       *       *       *       *       *       *       *       *       *       *       *       *       *       *       *       *       *       *       *       *       *       *       *       *       *       *       *       *       *       *       *       *       *       *       *       *       *       *       *       *       *       *       * <td></td> |  |
|----------------------------------------------------------------------------------------------------|--|
| Today, I rode (the) horse that is standing over there                                                                                                    |  |
| Today, Trode {they horse that is standing over there.                                                                                                    |  |
|                                                                                                    |  |
| C Design 🔍 Preview                                                                                                    |  |
|                                                                                                    |  |

Are answer(s) case sensitive? 
O Yes O No

Enter answer explanation (if available):

| 🗧 Zoom 🔹 🥙 👬        | 8 X 🖻 🔂 🔂 📲             | $\circ \cdot \circ \cdot ] \equiv \Omega \cdot \blacksquare \cdot \equiv$ |                          |     |
|---------------------|-------------------------|---------------------------------------------------------------------------|--------------------------|-----|
| Font Name • Rea •   | BIU abe X' X            | 🗛 🕅 🖿 🚍 🗮 🧱                                                               | [靖]请 [□ □    A * ≫ * ♂ * |     |
|                     |                         |                                                                           |                          |     |
|                     |                         |                                                                           |                          |     |
|                     |                         |                                                                           |                          |     |
|                     |                         |                                                                           |                          |     |
|                     |                         |                                                                           |                          |     |
|                     |                         |                                                                           |                          |     |
|                     |                         |                                                                           |                          |     |
| 📝 Design 🔍 Preview  | r                       |                                                                           |                          | ii. |
|                     |                         |                                                                           |                          |     |
|                     |                         | 2                                                                         |                          |     |
|                     |                         |                                                                           |                          |     |
| Insert Text Snippet | <b>Preview Question</b> | Save Question Cancel                                                      |                          |     |

12. When you are finished adding questions, click "Back to Questions."

|   | gnowledge2012 Top 30 Best Web Tool for Teachers                                                                                  |            |          |                     |              |               |               |  |                   |
|---|----------------------------------------------------------------------------------------------------|------------|----------|---------------------|--------------|---------------|---------------|--|-------------------|
| 4 | Article rules for sing                                                                                                    | gular cour | nt nouns | Total Questions : : | 2            |               |               |  | Back To Questions |
|   | Fill in the Blanks                                                                                                    | Match      | Objectiv | /e/Multiple Choice  | True/False   | Image Gallery | Text Snippets |  |                   |
|   | Objective / Multiple Choice<br>You are adding this question to the following test paper » Article rules for singular count nouns |            |          |                     |              |               |               |  |                   |
|   | • Help on how                                                                                                    | to create  | an Objec | tive/Multiple Ch    | oice questio | n             |               |  |                   |
|   | • Tutorial Vid                                                                                                    | eo         |          |                     |              |               |               |  |                   |

13. Click "Apply New Changes, Make Visible."

| Manage Questions                          |                                                     |                                                                                                  |                    |                                                |        |
|-------------------------------------------|-----------------------------------------------------|--------------------------------------------------------------------------------------------------|--------------------|------------------------------------------------|--------|
| Title<br>Description<br>Apply New Changes | Subject<br>Total Questions<br>. <u>Make Visible</u> | Revision<br>Last revised<br>Grade<br>School<br>Country<br>Source of Material<br>Pending Changes: |                    | Create New Que<br>Image Galler<br>Text Snippet | y<br>s |
| No Questions                              |                                                     |                                                                                                  | Type of Question   | Last Update                                    | Action |
| 1 I go to school by _                     |                                                     |                                                                                                  | Objective          | 07/19 00:01                                    | 📏 🔍 🗰  |
| 2 Today, I rode {the                      | e} horse that is standing over there                | е.                                                                                               | Fill in the blanks | 07/19 00:06                                    | 📏 🍳 🗰  |

## 14. Click "OK."

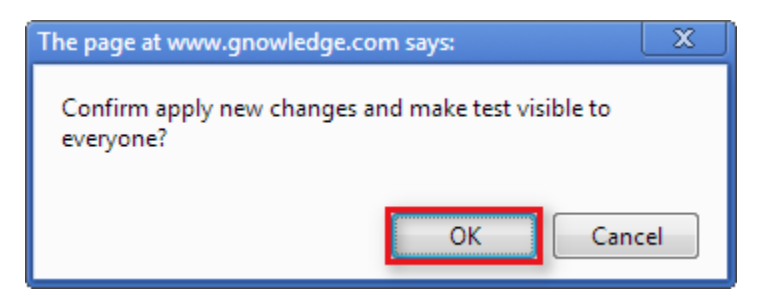

15. To share your test with students, click your username at the top.

| gnowledge         2012 Top 30 Best Web Tool for Teachers                                                                                                    |                               |                    |                  |                        |            |       |        |  |  |
|----------------------------------------------------------------------------------------------------|-------------------------------|--------------------|------------------|------------------------|------------|-------|--------|--|--|
| Anaphoramsu's                                                                                                    | Page Welcome Profile          | Test Creation \vee | Test Taking \vee | How-To Videos & Manual |            |       | Logout |  |  |
| Subject       Select subject       Grade       Select subject first       Image: Select subject first         Keyword(s)       Enter test title or description keyword(s) if any       Image: Select subject first       Image: Select subject first       Image: Select subject first         Sort results       Image: Select subject first       Image: Select subject first       Image: Select subject first       Image: Select subject first         Sort results       Image: Select subject first       Image: Select subject first       Image: Select subject subject first       Image: Select subject subject sub |                               |                    |                  |                        |            |       | Clear  |  |  |
| No Test Pape                                                                                                    | No Test Paper Details Actions |                    |                  |                        |            |       |        |  |  |
| 1     Title     Article rules for singular count nouns       Subject     ESL       Description     Practicing rules of using a/a, the, and no article.                                                                                                    |                               |                    |                  |                        | Visibility | ublic |        |  |  |

16. Click the envelope icon by the test.

| Latest Tests                                                                                           | Most Popular Tests                                                                                                    | All Tests by Anaphoramsu | Search Test(s) by Anaphoramsu |                                                   |
|----------------------------------------------------------------------------------------------------|----------------------------------------------------------------------------------------------------|--------------------------|-------------------------------|---------------------------------------------------|
| 1 Title<br>Subject<br>Descriptio<br>Total Que:<br>Revision<br>Last Revis<br>Grade<br>Country<br>Author | Article rules<br>ESL<br>n Practicing rules of<br>stions 2<br>2<br>red 07/19 01:47<br>all<br>United States<br>anaphoramsu | for singular count nouns | 5                             | Take This Test<br>thare with your friends!<br>f E |

17. Copy the URL. Students will need a Gnowledge account to take the test.

| Email                                                                     | Sign In      | ×  |
|---------------------------------------------------------------------------|--------------|----|
| To:                                                                       |              |    |
| From:                                                                     | ] Remember r | ne |
| Subject: Welcome to Ana Phora's page Tests created by Ana Phora on Gnowle | dge          |    |
|                                                                           |              |    |
|                                                                           |              |    |
|                                                                           |              |    |
|                                                                           |              |    |

|                                             |              | 255 //     |
|---------------------------------------------|--------------|------------|
| URL: http://www.gnowledge.com/              | test/JEsyP4x |            |
| Send this email with different<br>services: | M 🛛 🖗 🜌      | Send Email |

18. To view student submissions, click "Test Creation," then "Test Activity Report."

| 2012 Top 30 Best Web Tool for Teachers |                 |                                          |           |      |                        |  |        |  |  |  |
|----------------------------------------|-----------------|------------------------------------------|-----------|------|------------------------|--|--------|--|--|--|
| Anaphoramsu's Page Welco               | me Profile      | Test Creation ∀                          | Test Taki | ng ∀ | How-To Videos & Manual |  | Logout |  |  |  |
| Welcome to Ana Ph                      | Create New Test |                                          |           |      |                        |  |        |  |  |  |
| Name :                                 | Ana Phor        | a Manage My Tests                        |           |      |                        |  |        |  |  |  |
| Joined : Thursday,                     |                 | ,                                        | _         |      |                        |  |        |  |  |  |
| Location : United S                    |                 | at Test Activity Rep<br>(Who Took My Tes | ort 2     |      |                        |  |        |  |  |  |
| Total Tests Created :                  | 1               | (                                        |           |      |                        |  |        |  |  |  |

19. You will see a summary of the results. Click the name of the test to see who has taken it.

| gnowledge<br>≩ 2012 Top 30 Best Web Tool for Teachers  f ≧                                                                      |                                                 |         |                                |                  |            |               |      |      |      |        |
|----------------------------------------------------------------------------------------------------|-------------------------------------------------|---------|--------------------------------|------------------|------------|---------------|------|------|------|--------|
| Anaphoramsu's Page                                                                                                    | Welcome                                         | Profile | Test Creation 🖌                | Test Taking \vee | How-To Vid | leos & Manual |      |      |      | Logout |
| Test Activity Report (Who Took My Test)           From : 7/18/2013         To : 7/19/2013         View : (All Users)         GO |                                                 |         |                                |                  |            |               |      |      |      |        |
| No                                                                                                    | Title                                           |         | <u>Total</u><br><u>Test(s)</u> | Average Rating   | High       | Low           | Avg  |      |      |        |
| 1 Article                                                                                                    | Article rules for singular count nouns (Rev. 2) |         |                                |                  | 1          | ****          | 50.0 | 50.0 | 50.0 |        |

20. You will see the total score for each person who took the test. Click the username to see more details for that user.

| No | Username        | Attempts | Score (%)   |      |      |
|----|-----------------|----------|-------------|------|------|
|    | Real Name       |          | <u>High</u> | Low  | Avg  |
| 1  | Betsy Lavolette | 1        | 50.0        | 50.0 | 50.0 |

## 21. Click "View Answers" to see the answers the user selected.

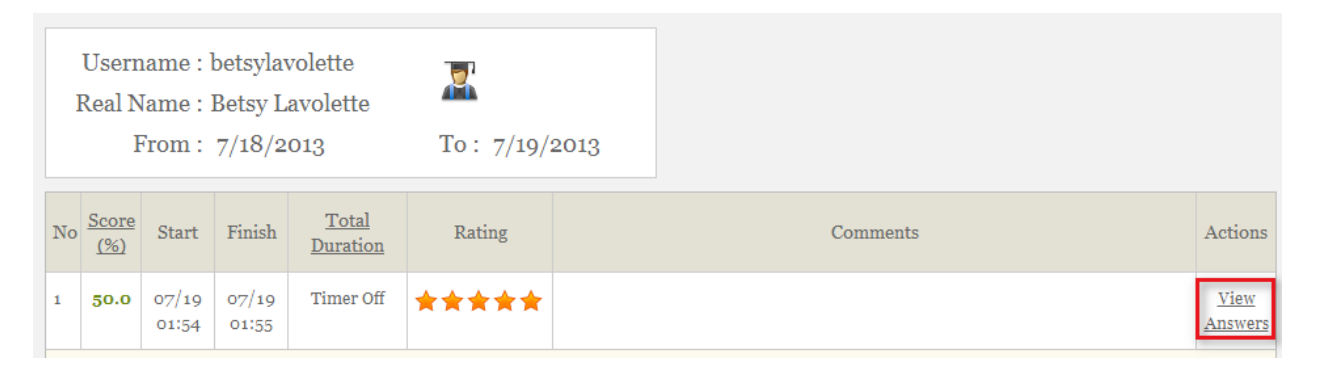